# Konfigurationsbeispiel für E-Mail-Verschlüsselung der ESA

## Inhalt

Einführung Voraussetzungen Konfigurieren E-Mail-Verschlüsselung auf der ESA aktivieren Erstellen eines ausgehenden Content-Filters Überprüfen Validieren Sie die Verarbeitung des Verschlüsselungsfilters in den Mail logs. Fehlerbehebung

# Einführung

Dieses Dokument beschreibt, wie Sie die E-Mail-Verschlüsselung auf der E-Mail Security Appliance (ESA) einrichten.

## Voraussetzungen

Die Informationen in diesem Dokument basieren auf den folgenden Software- und Hardwareversionen:

- Modell: Alle C-Serien und X-Serien
- Installierte Umschlagverschlüsselungsfunktion (PostX)

# Konfigurieren

#### E-Mail-Verschlüsselung auf der ESA aktivieren

Führen Sie die folgenden Schritte über die Benutzeroberfläche aus:

- 1. Wählen Sie unter Sicherheitsdienste Cisco IronPort Email Encryption > Enable Email Encryption aus, und klicken Sie auf Edit Settings.
- 2. Klicken Sie auf Verschlüsselungsprofil hinzufügen, um ein neues Verschlüsselungsprofil zu erstellen.
- 3. Wählen Sie Cisco Registered Envelope Service oder Cisco IronPort Encryption Appliance

(wenn die Verschlüsselungs-Appliance erworben wurde) als Key-Service-Typ aus.

- 4. Klicken Sie auf Änderungen senden und bestätigen.
- 5. Nachdem das Verschlüsselungsprofil erstellt wurde, können Sie es dem CRES-Server (Registered Envelope Service) von Cisco bereitstellen. Neben dem neuen Profil sollte eine Provisioning-Schaltfläche angezeigt werden. Klicken Sie auf **Bereitstellung**.

#### Erstellen eines ausgehenden Content-Filters

Führen Sie diese Schritte in der GUI aus, um einen Content-Filter für ausgehenden Datenverkehr zu erstellen und das Verschlüsselungsprofil zu implementieren. Im folgenden Beispiel löst der Filter eine Verschlüsselung für ausgehende Nachrichten aus, wobei die Zeichenfolge "Secure:" im Betreff-Header lautet:

- 1. Wählen Sie unter Mail-Policys die Filter für ausgehende Inhalte aus, und klicken Sie auf **Filter hinzufügen**.
- Fügen Sie einen neuen Filter mit der Bedingung Betreff-Header als Betreff == "Sicher:" und der Aktion "Verschlüsseln und jetzt bereitstellen" (abschließende Aktion) hinzu. Klicken Sie auf Senden.
- 3. Wählen Sie unter Mail-Policys die Richtlinien für ausgehende Nachrichten aus, und aktivieren Sie diesen neuen Filter in der Standard-Mail-Richtlinie oder den entsprechenden Mail-Richtlinien.
- 4. Änderungen bestätigen.

# Überprüfen

In diesem Abschnitt wird beschrieben, wie Sie überprüfen, ob die Verschlüsselung funktioniert.

- 1. Erstellen Sie zum Verifizieren eine neue E-Mail mit **Secure:** im Betreff und senden Sie die E-Mail an ein Web-Konto (Hotmail, Yahoo, Gmail), um festzustellen, ob es verschlüsselt ist.
- 2. Überprüfen Sie die E-Mail-Protokolle wie im nächsten Abschnitt beschrieben, um sicherzustellen, dass die Nachricht über den Filter für ausgehende Inhalte verschlüsselt wird.

#### Validieren Sie die Verarbeitung des Verschlüsselungsfilters in den Mail\_logs.

Diese mail\_log-Einträge zeigen, dass die Nachrichten dem Verschlüsselungsfilter Encrypt\_Message zugeordnet wurden.

Wed Oct 22 17:06:46 2008 Info: MID 116 was generated based on MID 115 by encrypt filter 'Encrypt\_Message' Wed Oct 22 17:07:22 2008 Info: MID 118 was generated based on MID 117 by encrypt filter 'Encrypt\_Message' Wed Oct 22 17:31:21 2008 Info: MID 120 was generated based on MID 119 by encrypt Informationen zur Verwendung der Befehle **grep** oder **findevent** zum Erfassen von Informationen aus den Protokollen finden Sie unter <u>ESA Message Disposition Determination</u> (<u>Bestimmung</u> der <u>Löschung</u> von <u>Nachrichten</u> oder **Findevent**).

### Fehlerbehebung

Wenn der Verschlüsselungsfilter nicht auslöst, überprüfen Sie die E-Mail-Protokolle auf die Mail-Richtlinie, die die Testnachricht verwendet. Stellen Sie sicher, dass der Filter in dieser Mail-Richtlinie aktiviert ist und dass in dieser Richtlinie kein vorheriger Filter aktiviert ist, der die Aktion **Verbleibende Content-Filter überspringen** enthält.

Stellen Sie sicher, dass die Nachrichten in der Nachrichtenverfolgung die richtige Zeichenfolge oder das angegebene Betreff-Tagging verwenden, um die Verschlüsselung über den Content-Filter auszulösen.